# 如何從智慧許可恢復為傳統許可?

#### 目錄

<u>簡介</u> <u>狀況</u> <u>因應措施</u> <u>相關資訊</u>

## 簡介

本文說明如何將智慧許可配置恢復為傳統許可。

從智慧許可證恢復到傳統許可證沒有直接的步驟。本文包含還原許可證型別配置的解決方法。

### 狀況

運行12.0或更高版本的ESA,並啟用智慧許可(SL)。如果您想改回傳統/傳統許可(CL),請按照解決 方法部分中提到的步驟操作。

## 因應措施

警告:

1.將配置重置回所有初始/預設值。

2.這會影響生產,因此建議在執行此操作之前儲存配置檔案的副本(使用加密密碼)。

#### 以下是用於還原更改的命令

(Machine cisco.com) > resetconfig

Are you sure you want to reset all configuration values? [N]>  ${\rm y}$ 

Machine cisco.com removed from the cluster. All settings have been restored to the factory defaults.

#### 附註:resetconfig命令僅在離線狀態下工作。

您必須掛起偵聽程式(如此處所述)才能執行resetconfig命令。

(Machine cisco.com) > suspend

Enter the number of seconds to wait before abruptly closing connections. [30]>

Waiting for listeners to exit...

```
Receiving suspended for Test.
Waiting for outgoing deliveries to finish...
Mail delivery suspended.
(Machine cisco.com)>
或
```

```
(Machine esa.cisco.com)> diagnostic
```

Choose the operation you want to perform: - RAID - Disk Verify Utility. - DISK\_USAGE - Check Disk Usage. - NETWORK - Network Utilities. - REPORTING - Reporting Utilities. - TRACKING - Tracking Utilities. - RELOAD - Reset configuration to the initial manufacturer values. - SERVICES - Service Utilities. []> reload

This command will remove all user settings and reset the entire device.

If this is a Virtual Appliance, all feature keys will be removed, and the license must be reapplied. Are you sure you want to continue? [N]> y Are you \*really\* sure you want to continue? [N]> y Do you want to wipe also? [N]> Reverting to "virtualimage" preconfigure install mode. Connection to x.x.x.x closed by remote host.

**附註**:請在TAC工程師的指南中執行上述更改。如果您遇到任何問題,可以立即聯絡TAC。

### 相關資訊

- Cisco Email Security Appliance 最終使用手冊
- <u>如何在Cisco ESA、WSA和SMA上安裝功能金鑰</u>
- 智慧許可概述和最佳實踐